# UNIVERSITATEA POLITEHNICA din BUCUREȘTI

Facultatea de Electronică, Telecomunicații și Tehnologia Informației

# Inginerie Software NetBeans IDE

Profesor coordonator:

Prof. univ. Dr. ing. Ștefan Stăncescu

Studenți: Ionescu - Niculescu Ana – Ioana Sava Alexandru Nicolae Grupa 443A

# Cuprins

| Capitolul 1: Introducere                                | (Sava A.)    | 3  |
|---------------------------------------------------------|--------------|----|
| Capitolul 2: Lucrul într-un mediu colaborativ           | (Ionescu A.) | 4  |
| Capitolul 3: Crearea proiectelor Java                   | (Ionescu A.) | 7  |
| Capitolul 4: Implementarea interfețelor grafice în Java | .( Sava A.)  | 9  |
| Capitolul 5: Dezvoltarea aplicațiilor enterprise        | .( Sava A.)  | 12 |

| Bibliografie |  |
|--------------|--|
|--------------|--|

# Introducere

NetBeans a apărut pentru prima dată în 1996 sub numele de *Xelfi* (un joc de cuvinte puntru Delphi), ca proiect Java IDE al unui student, sub îndrumarea Facultății de Matematică și Fizică de la Universitatea Charles din Praga. În 1997 Roman Stanek a format o companie în jurul proiectului și a produs versiuni comerciale ale NetBeans IDE. În 1999 a fost cumpărat de către Sun Microsystems. NetBeans IDE devine open souce în luna iunie a anului următor. De atunci, comunitatea NetBeans a continuat să crească. În 2010, Sun (și, astfel, NetBeans) a fost achiziționată de către Oracle.

NetBeans IDE reprezintă un mediu de dezvoltare integrat (Integrated Development Environment), open source, gratuit care vă permite să dezvoltați atât aplicații desktop, mobile, dar și aplicații web. Mediu de dezvoltare NetBeans oferă suport pentru dezvoltarea aplicațiilor în diferite limbaje de programare, inclusiv Java, HTML5, PHP și C ++. NetBeans oferă suport integrat pentru ciclul de dezvoltare completă, de la proiectare, creare, depanare, profilare până la implementare. IDE rulează pe Windows, Linux, Mac OS X și alte sisteme bazate pe UNIX.

Un mediu de dezvoltare integrat (IDE) reprezintă o aplicație software care oferă facilități complete pentru programatori în dezvoltarea de software. Un IDE constă în mod normal dintr-un cod editor sursă, instrumente de construcție automate și un program de depanare. Cele mai multe IDE-uri moderne au și un cod de completare a instrucțiunilor inteligent.

Unele IDE-uri conțin un compilator, interpretor sau ambele, cum ar fi NetBeans, în timp ce alte IDE-uri nu au. Granița dintre mediul de dezvoltare integrat (IDE) și alte părți generale ale mediului de dezvoltare nu este bine definită. Uneori, un sistem de control al versiunii (VSC\* - Version Control Systems) sau diverse instrumente pentru a simplifica construirea unei interfețe grafice pentru utilizator (GUI - Graphical User Interface), sunt integrate. Multe IDE moderne au, de asemenea, un browser de clasă, un browser obiect și o diagramă de clasă ierarhică, pentru a fi utilizate în dezvoltarea de software obiect orientat.

NetBeans oferă suport complet pentru tehnologiile JDK 7 și cele mai recente versiuni Java. Acesta este primul IDE care oferă suport pentru JDK 7, Java EE 7 și JavaFX 2. NetBeans sprijină pe deplin Java EE folosind cele mai noi standarde pentru Java, XML, Servicii web, SQL și sprijină GlassFish Server, implementarea de referință a Java EE.

\*Controlul versiunii (VSC) este un sistem care înregistrează modificările aduse unui fișier sau unui set de fișiere în timp, astfel încât să puteți reveni la versiuni anterioare mai târziu. Spre exemplu: dacă sunteți un designer grafic sau web și doriți să păstrați fiecare versiune a unei imagini sau aspect un sistem de control versiune (VCS) vă este foarte folositor. Acesta vă permite să reveniți la o stare anterioară a fișierelor sau a întregului proiect, comparați modificările în timp, vedeți cine a modificat ultima dată ceva și când anume.

# 2. Lucrul într-un mediu de colaborare

Dezvoltatorii care colaborează la un proiect necesită un set de instrumente și au nevoie de o infrastructură care să îi poată ajuta să rămână conectati între ei și să lucreze împreună ca o echipă.

În plus pentru a partaja surse, membrii echipei trebuie să fie disponibili pentru a împărții informații și de a comunica unii cu alții, iar felul în care sunt împărtășite informațiile depinde de tipul informației de care au nevoie.

Într-un mediu de colaborare, membrii unei echipe au diferite roluri și cerinte. De exemplu, în plus, față de dezvoltatorii de software, o echipa ar putea include oameni în urmatoarele atribuții:

- Asigurarea calității(QA)
- Management-ul proiectelor
- Documentație
- Marketing

Nu toți membrii unei echipe folosesc aceleași unelte (instrumente), dar comunicarea între membrii poate fi simplificată atunci când infrastructura și uneltele sunt integrate. IDE(Integrated Development Enviroment-Mediu de dezvoltare) oferă suport integrat pentru următoarele instrumente și servicii:

**Problema de urmărire (Issue Tracking)**-(Bugzilla, JIRA) – o problemă de urmărire permite dezvolatatorilor și utilizatorilor să raporteze și să urmărească sarcinile(tasks-urile) care sunt asociate cu un proiect și oferă un mecanism valoros de feedback pentru persoanele implicate în proiect. Integrarea unui sistem de urmărire în IDE permite programatorilor(developers) să găsească, să vadă și să rezolve sarcinile proiectului din cadrul IDE.

Sistem de control al versiunii (Subversion, Mercurial, Gât)-IDE oferă suport integrat pentru sisteme de control al versiunii pentru a ajuta programatorii să gestioneze revizia istoria fișierelor.

*Echipa de server (Team Server)* – O echipă de server poate da o infrastructură de servicii pentru fiecare proiect în parte ținut pe server-ul desemnat. După ce te conectezi la o echipă înregistrată de server, poți să deschizi și să creezi proiecte și să accesezi multe servicii din IDE.

# 2.1. Lucrul cu task-urile (sarcini)

Se pot organiza problemele ca task-uri în IDE, acestea fiind înregistrate într-un registru de urmărire a problemelor (registered issue tracker). Pentru a lucra cu task-uri în IDE este nevoie să se specifice sistemului pentru urmărire a problemelor că este utilizat ca un depozit pentru proiectul în desfășurare.

#### 2.1.1Depozite de sarcini (task-uri)

Un depozit de sarcini este un sistem pentru urmărirea problemelor, folosit pentru un proiect. Dacă proiectul este asociat cu un depozit de sarcini, se pot trimite sarcini și să se stabilească obligația pentru rezolvarea task-urilor membrilor unei echipe care colaborează la un proiect.

După ce se înregistrează un depozit de sarcini cu IDE, se pot efectua următoarele task-uri din cardul IDE:

-Găsirea, actualizarea și rezolvarea sarcinilor (task-urilor)

-Crearea unei noi sarcini

-Organizarea sarcinilor în funcție de categorie

-Crearea și salvarea interogărilor

#### 2.1.2 Cum să lucrăm cu sarcinile

După ce se înregistrează un depozit de sarcini cu IDE, se poate utiliza fereastra Tasks pentru a ajuta la găsirea, actualizarea și crearea unei sarcini.

#### 2.1.3 Cum să adăugăm un depozit de sarcini

Pentru a utiliza un sistem pentru urmărirea problemelor cu IDE, este nevoie să se înregistreze sistemul ca depozit de sarcini. După ce depozitul de sarcini este înregistrat se pot utiliza uneltele în IDE pentru a căuta, raporta și soluționa sarcinile care sunt înregistrate în depozit.

#### 2.1.4 Cum să adăugăm sprijin pentru JIRA

Pentru a activa suportul integrat pentru sistemul de urmărirea problemelor JIRA în IDE este nevoie să se instaleze JIRA plugin.

Dacă JIRA plugin nu este instalat și se încearcă vizualizarea sau interacțiunea cu sarcinile care sunt urmărite folosind JIRA, IDE va indica utilizarea manager-ului Plugin să instaleze JIRA plugin.

#### **2.2. Lucrul cu Tasks Window (Fereastra Tasks)**

Fereastra Tasks oferă o viziune organizată a task-urilor care sunt înregistrate într-un depozit de sarcini. Pentru a utiliza fereastra Tasks trebuie să fie înregistrat un depozit de sarcini in IDE. Se poate adăuga un depozit de acest gen în fereastra Services.

Secțiunea Categories (Categorii) din fereastra Tasks afișează o listă de sarcini care sunt organizate după y categorii. Secțiunea Repositories (Depozite) din fereastra Tasks afișează o listă

cu toate sarcinile care reprezintă rezultatul unei interogări salvate. Se pot crea noi categorii și interogări din fereastra Tasks.

# 2.2.1 Cum să vizualizăm task-urile

Fereastra Tasks oferă posibilitatea de a vizualiza liste cu sarcini organizate. Se pot organiza sarcini prin încadrarea acestuia într-o categorie. De asemenea, se pot salva interogarile și se pot vizualiza rezultatele interogării in fereastra Tasks.

# 2.3.2 Cum se pot organiza sarcinile

Se pot utiliza categoriile pentru a grupa sarcinile, în fereastra Tasks. Dupa ce se crează o categorie, se poate atribui orice sarcină acelei categorii, iar aceasta sarcină va rămâne acolo până când este scoasă sau adăugată unei alte categorii. O sarcina poate să fie într-o singură categorie. Secțiunea Categories afișează toate sarcinile care sunt atribuite unei categorii.

# 3. Crearea proiectelor Java

Un proiect este un grup de fișiere sursă și setări cu care se construiește, se rulează și se depanează aceste fișiere sursă. În IDE , toate dezvoltările Java trebuie să se desfășoare în cadrul unui proiect. Pentru aplicațiile care au un cod destul de mare, este deseori avantajos să se împartă codul sursă al aplicației în câteva proiecte.

IDE include câteva modele de proiecte destinate să sprijine diferite tipuri de dezvoltări, inclusiv aplicații web, aplicații generale Java. Setul IDE de modele standard de proiecte generează automat un script Ant si propietăți. IDE mai conține și modele de proiecte free-form care pot fi utilizate pentru a pune bazele unui proiect pe un script Ant deja existent. În plus față de Ant, IDE sprijina Maven, un sistem de build si management al proiectelor(open source build management tool ). Maven utilizează un proiect model obiect (POM-project object model) care descrie un set de standarde pe care toate proiectele care folosesc Maven le urmăresc pentru a permite coerența între proiecte. Se poate crea cu uşurință un proiect Maven, prin alegerea unui model (şablon) de proiect și oferii câteva detalii despre proiect.

#### 3.1. Folosirea modelelor de proiecte Java

Există facilitatea de a crea o aplicație Java utilizând unul din șabloanele disponibile date de către IDE. Pentru fiecare tip de aplicație Java, IDE oferă două tipuri de modele de proiect: -Standard templates (Modele Standard) – Modele în care IDE controlează toate sursele și setările classpath, compilarea, rularea și depanarea.

-Free-form templates (Modele free-form) – Modelele în care scriptul tău Ant controlează toate setările classpath, compilarea, rularea și depanarea.

## 3.1.1 Standard Project Templates

Cu modelele de proiecte standard, IDE controlează toate aspectele legate de cum este construită, rulată și depanată aplicația. Se poate seta un folder sursa al proiectului, classpath și alte setări ale proiectului când se creează proiectul și în Project Properties dialog box. IDE generează un Ant build sript în care toate setările sunt stocate.

IDE conține următoarele modele standard:

- Standard Java Applications
- JavaFX Applications
- Web Applications
- EJB Modules
- Enterprise Applications
- Enterprise Applications Clients
- NetBeans Modules

#### 3.1.2. Free-Form Templates

Cu modelele de proiecte free-form, IDE se bazează pe scriptul Ant existent pentru instrucțiuni privind modul de a compila, de a rula, și depana aplicații.

Setările configurate de utilizator în expertul New Project, atunci când se creează un proiect, precum și în caseta de dialog Project Properties, sunt utilizate pentru a spune IDE-ului cum gestionează scriptul Ant codul sursă și cum trebuie să fie în concordanță cu setările din script-ul Ant.

De exemplu, toate elementele classpath-urilor sunt manipulate de Ant script. Când se declară classpath-ul pentru un proiect free-form, utilizatorul este cel care îi spune IDE-ului ce clase vor deveni disponibile pentru finalizarea codului și pentru refactorizare. Aceste setări nu afectează classpath-ul curent, folosit pentru compilarea sau rularea codului sursă.

Proiectele free-form pot conține tot atâtea foldere sursă precum script-ul Ant, în funcție de cât este acesta configurat să gestioneze. Dacă script-ul Ant nu conține obiective pentru toate acțiunile IDE, cum ar fi depanarea și rularea proiectului dumneavoastră, puteți scrie cu ușurință obiective Ant pentru aceste acțiuni.

Distribuția standard a IDE-ULUI conține următoarele modele de proiecte free-form Java:

- Java Free-Form Project Un proiect free-form conține unul sau mai multe rădacini sursa (source roots)
- Web Free-Form Project Un proiect free-form conține o aplicație web și optional alte rădăcini sursa Java (Java source roots)

#### 3.2. Importul unui proiect Eclipse sau JBuilder

Se pot importa proiecte create în alte medii IDE cum ar fi Eclipse sau JBuilder, în NetBeans IDE. Funcționalitatea de a importa un proiect Eclipse este de a include în NetBeans-ul standard distribuția IDE. Pentru proiectele Eclipse, se poate importa un set de proiecte dependente dintr-un spațiu de lucru Eclipse sau să se importe un singur proiect ignorând dependențele.

Pentru proiectele JBuilder, trebuie sa fie instalat plugin-ul JBuilder Project Importer din NetBeans Update Center.

# 4. Implementarea interfețelor grafice Java

În aplicațiile Java, componentele care conțin interfață grafică GUI (Graphical User Interface) sunt depozitate în containere numite modele. Limbajul Java oferă un set de componente cu ajutorul cărora pot fi construite interfețele grafice pentru utilizatori (GUI).

Mediul de dezvoltare integrat *IDE GUI Builder* vă ajută în proiectarea și construirea modelelor Java prin furnizarea unor serii de instrumente care simplifică procesul.

În figura 1 este reprezentată o interfață grafică Java realizată pentru o aplicație mobilă în mediul de dezvoltare NetBeans IDE:

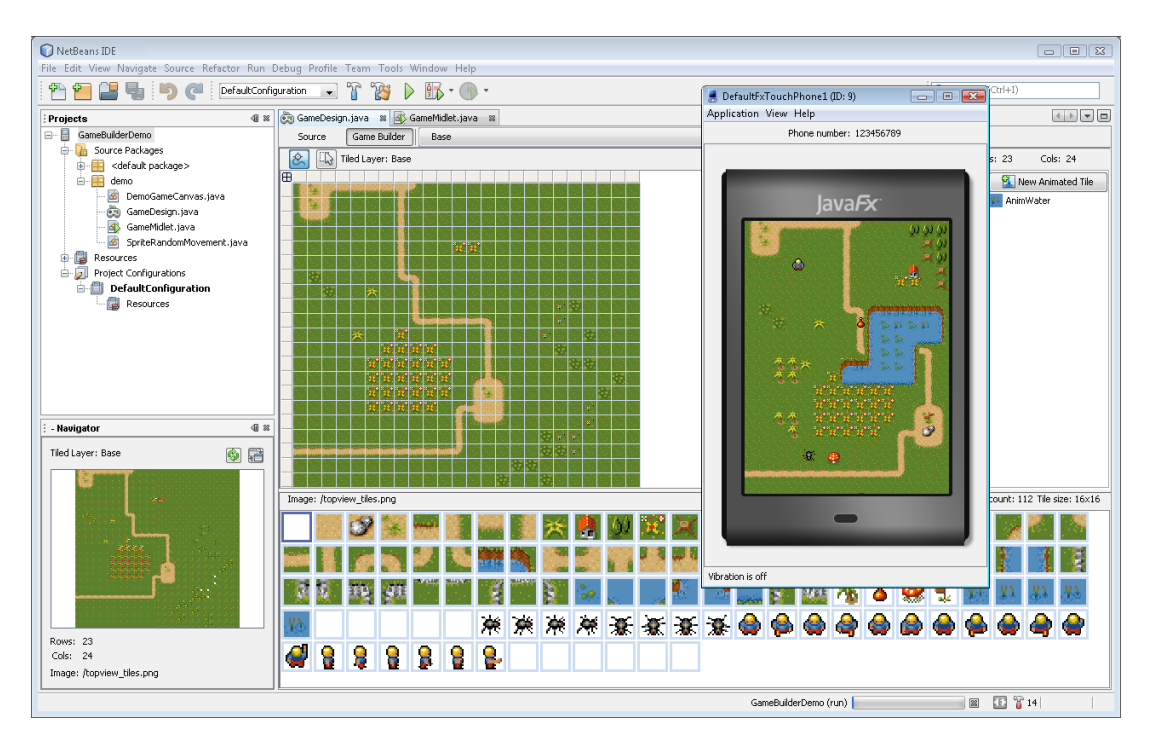

Figura 1. Interfața grafică Java

# 4.1. Instrumentele mediul de dezvoltare integrat Java GUI

IDE-ul oferă mai multe instrumente pentru a simplifica procesul de construire GUI:

• *GUI Builder*. Spațiul de lucru primar în care proiectarea GUI are loc în IDE. GUI Builder vă permite să stabiliți modele prin plasarea componentelor, în cazul în care le doriți, și prin furnizarea de feedback-ul vizual sub formă de orientări.

• *Fereastra Navigator*. Afișează o ierarhie de tip arbore a tuturor componentelor deschise în modelul curent. Elementele afișate includ componente vizuale și containere, cum ar fi butoane, etichete, meniuri și panouri, precum și componente non-vizuale cum ar fi cronometre și surse de date.

• *Fereastra Palette*. O listă care conține toate componentele care pot fi adăugate în modele. Puteți personaliza fereastra pentru a afișa conținutul său numai ca pictograme, sau ca pictograme cu nume de componente.

• Fereastra Properties. Afișează setările editabile pentru componenta selectată.

• *Expert Conexiune*. Asistă în stabilirea evenimentelor dintre componentele dintr-un model fără a fi nevoie de a scrie manual codul.

• Manager. Vă permite să adăugați, eliminați și să organizați componente de ferestre, cum ar fi componente Swing, componente AWT, așezarea componentelor în pagină (Layouts) și *Beans*.

În plus, IDE-ul oferă suport pentru *Beans Binding* ce oferă o modalitate de a sincroniza valorile diferitelor proprietăți ale claselor *Beans*. Acest suport simplifică, de asemenea, crearea de aplicații de baze de date desktop.

# 4.1.1. Utilizarea GUI Builder

GUI Builder este un instrument pentru proiectarea interfețelor grafice pentru utilizatori. Pe măsură ce creați și modificați interfața grafică, IDE-ul generează în mod automat codul de Java pentru punerea în aplicare a interfaței.

Când deschideți un model GUI, IDE-ul afișează într-o filă Editor, cu butoane de comutare care vă permit comutarea între puncte de vedere fereastra cu codul sursă - *Source* și fereastra ce vă afisează componentele grafice - *Design*. Fereastra *Design* vă permite să lucrați cu modele ale GUI, în timp ce fereastra *Source* vă permite să editați direct codul sursă al modelului care urmează să fie editat.

Componentele sunt de obicei adăugate într-un model și se folosește fereastra *GUI Builder* pentru aranjarea acestora în spațiu de lucru. În timp ce lucrați, *Builder GUI* afișează automat linii directoare sugerând o aliniere și ancorare pentru componentele pe care le adăugați.

# 4.1.2. Utilizarea Layout Managers

Managerul de aspect (Layout Managers) vă permit să controlați modul în care componentele vizuale sunt aranjate în modelele GUI prin determinarea mărimii și a poziției elementelor în cadrul containerelor. Aceasta se realizează prin punerea în aplicare a interfeței *Layout Manager*.

În mod implicit, modelel noi sunt create cu constructorul GUI folosind aspectul *GroupLayout* manager. IDE-ul are suport special pentru *GroupLayout* numit *Free Design*. Acesta vă permite să stabiți, folosind ca mod automat liniile directoare vizuale, aranjarea componentelor în model.

Lucrul cu managerul de aranjare sugerează alinierea optimă și distanța dintre componente. În timp ce lucrați, GUI Builder traduce deciziile de proiectare într-un GUI funcțional, fără a necesita să specificați un manager de aspect. Deoarece *Free Design* folosește un model de aspect dinamic, ori de câte ori redimensionam modelul, GUI ajustează modelul pentru a potrivi modificările fără a schimba relațiile dintre componente.

Puteți combina containerele *FreeDesign* și containere cu ajutorul altor manageri de aspect împreună în aceeași model.

# 4.2. Dezvoltarea de aplicații GUI

Pentru ca aplicațiile pe care le creați sa funcționeze și în afara mediului de dezvoltare IDE, ar putea fi necesară includerea unor fișiere JAR suplimentare, în momentul în care implementați aplicația.

Pentru a vă asigura că aplicația GUI poate utilizează aceste biblioteci în timpul rulării, IDEul copiază automat fișierele bibliotecă JAR (și orice alte fișiere JAR din proiect) în folderul dist/lib ori de câte ori va rula proiectul. IDE-ul adaugă, de asemenea, fiecare dintre fișierele JAR la elementul Class-Path în fișierul MANIFEST.MF JAR al aplicației.

După ce ați distribuit o arhivă a apicației dumneavoastră GUI, aplicația dumneavoastră poate fi rulată în afara IDE-ului, din linia de comandă.

# 5. Dezvoltarea aplicațiilor enterprise

O aplicație enterprise reprezintă o colecție de aplicații web și module EJB (Enterprise Java Beans), care sunt configurate pentru a lucra împreună, atunci când sunt implementate la un server de aplicații Java EE. Aplicațiile enterprise conțin informații despre modul în care modulele lucrează împreună.

Acestea cuprind, de asemenea, informații despre cum lucrează modulele cu serverul de aplicații la care aplicația este implementată. Spre exemplu, în cazul în care orice entitate Bean folosește un manager de tranzacții, aplicația enterprise spune serverului de aplicație ce tranzacții sunt necesare.

O aplicație enterprise nu are fișierele sursă proprii. Acesta conține doar implementarea descriptorilor și alte fișiere de configurare. La compilare, fișierele arhivă (fișiere JAR și fișierele WAR), pentru fiecare dintre modulele aplicației enterprise sunt construite și asamblate într-un fișier AER (Enterprise Archive). Acest fișier este implementat la server-ul de aplicații.

# 5.1. Adăugarea de module proiectului

Module EJB sau aplicații web pot fi implementate fie independent, fie ca o parte a unei aplicații enterprise. De asemenea, clienții de aplicații Java pot fi clinți Java normali sau pot fi client Java EE. Adăugarea unui modul EJB, modul web sau modul aplicație client la o aplicație enterprise vă permite să configurați modul în care aceste module interacționează unele cu altele.

Când adăugați un modul la o aplicație enterprise, IDE-ul face urmatoarele:

• Listează modulul într-un nod Java EE Module, în aplicația enterprise.

• Adaugă modulul proiectului în lista proiectului aplicației enterprise, necesară proiectului. Acest lucru înseamnă că modulul proiectului este construit de la zero de fiecare dată când creați un proiect de aplicație enterprise.

• Adaugă un modul referință aplicației enterprise cu descriptori generali de implementare.

• Adaugă în fisierul EAR (Enterprise Archive) al aplicației enterprise modulul de export (fișier JAR sau fișier WAR) când proiectul este finalizat.

## 5.2. Adăugarea de resurse proiectului

Când contruiți o aplicație enterprise ca un fișier EAR, pachetul implicit include doar acele fișiere care sunt parte a aplicației enterprise. Pentru a adăuga un fișier, care este în afara aplicației enterprise, în pachetul EAR, utilizați caseta de dialog *Proprietăți Proiect*. Resursele externe ar putea include fișiere JAR, biblioteci sau alte proiecte care își au locația în afara aplicației enterprise.

# 5.3 Editarea descriptorilor de implementare

O aplicație enterprise include în general două tipuri de descriptori de implementare. În aplicațiile entrreprise Java EE, fișierele descriptor sunt opționale și puteți folosi adnotări pentru a specifica majoritatea setărilor și a resurselor de implementare. Aplicațiile enterprise J2EE 1.4 necesită, în general, următoarele fișiere de descriptori:

• Un descriptor general de implementare J2EE care configurează setările de implementare cu privire la orice implementare J2EE. Acesta descrie aplicația enterprise, ale cărei

componente sunt folosite, cum sunt legate componentele între ele și care resurse sunt folosite. În general, descriptor de implementare al aplicatiilor enterprise se numește application.xml.

• Un descriptor de implementare-server care configurează setările de implementare pentru serverul de aplicații la care sunteți conectați. Dacă implementați aplicația la Sun Java System Application Server sau GlassFish, IDE-ul oferă un editor grafic pentru descriptorul de implementare și actualizează automat descriptorul de implementare, pe măsură ce editați fișierele. Pentru toate celelalte servere de aplicații, trebuie să scriți descriptorii de implementare-server specifici.

Intrările în aceste fișiere sunt generate automat atunci când adăugați un modul la aplicația enterprise. Ambii descriptori de implementare sunt fișiere XML care sunt stocate în folder META-INF al aplicației enterprise. Aveți posibilitatea să editați ambele fișiere în *Editor Sursă*. Fișierul GlassFish-application.xml poate fi, de asemenea, editat într-un editor visual.

## 5.4. Verificarea aplicațiilor enterprise

Înainte de a implementa o aplicație entreprise sau orice modul web sau EJB independente pentru serverul de aplicații, trebuie să-l verificați, pentru a vă asigura că este pus în aplicare în mod corespunzător în Java EE. Când serverul țintă pentru proiect este sistemul Sun Java Application Server sau server-ul de aplicatii GlassFish, puteți utiliza instrumentul de verificare pentru a valida atât descriptorii Java EE, cât și implementarea aplicație împotriva fișierelor corespunzătoare DTD și erori sau avertismente în cazul în care un modul sau aplicație nu este compatibilă (Figura 2). Puteți verifica descriptori de implementare în EAR, WAR, RAR și fișiere JAR.

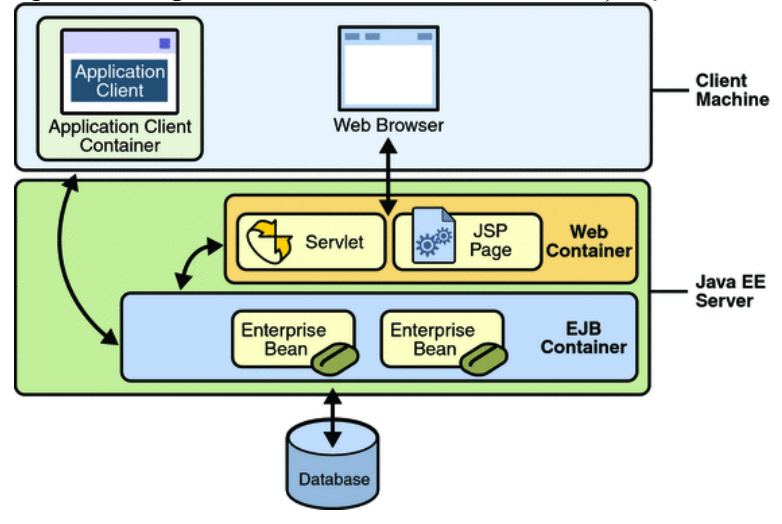

Figura 2. Exemplu Aplicatie Enterprise

# 5.5. Implementarea aplicațiilor enterprise

Cu excepția cazului în care modulele EJB și modulele de aplicații web sunt concepute pentru a fi utilizate ca module independente, acestea ar trebui să fie implementate printr-o aplicație enterprise care sa le conțină. Dacă executați comenzile *Run* sau *Deploy* pe un modul individual, care este parte a unei aplicații enterprise, IDE-ul implementează numai acel modulul. Orice modificări pe care le-ați făcut în celelalte module din cadrul proiectului nu sunt propagate la server.

# **Bibliografie:**

- [1]
- [2]
- Developing Applications with NetBeans, IDE Release 7.4 \*\*\*, https://netbeans.org/about/history.html \*\*\*, https://netbeans.org/community/releases/roadmap.html [3]